## **Exporting Rules in Outlook 2010**

1. In your Outlook client, click on File  $\rightarrow$  Info  $\rightarrow$  Manage Rules & Alerts.

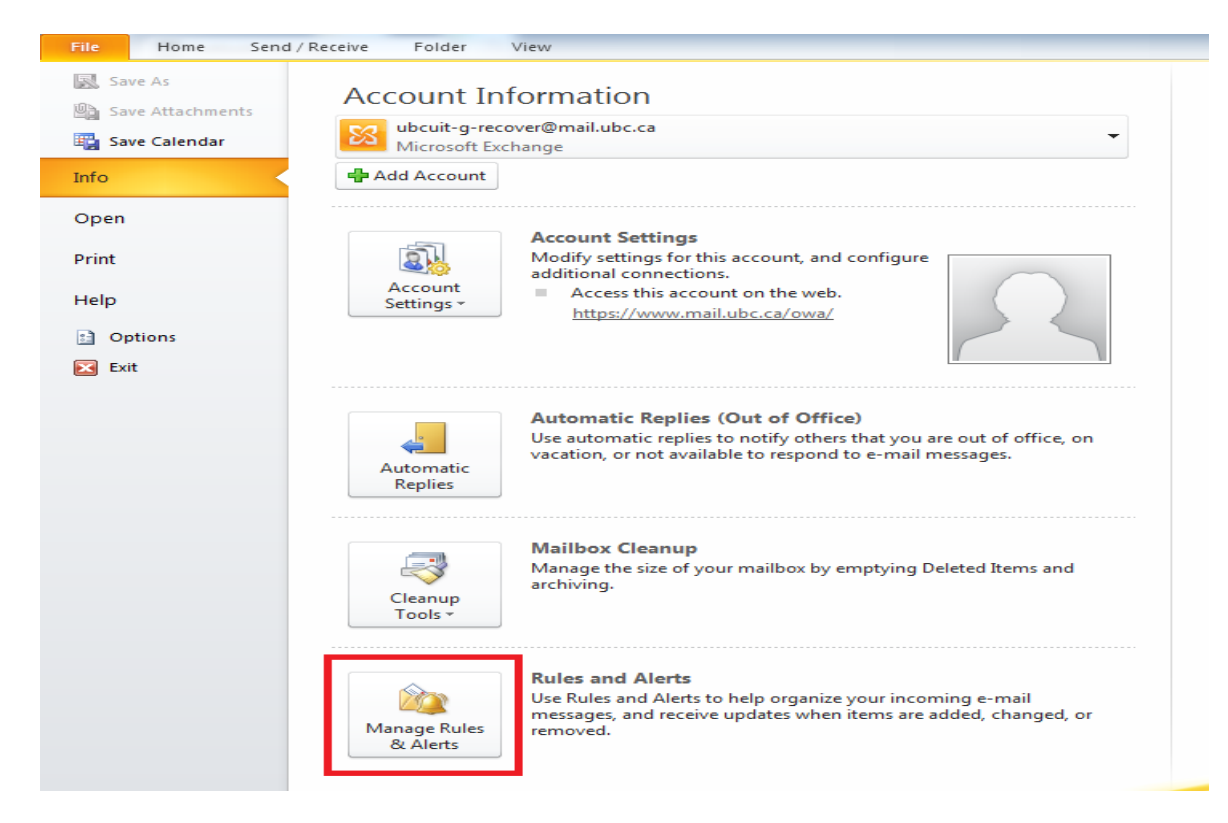

2. In the window that appears, click on **Options**.

| Rules and Alerts                                                   | ×     |  |
|--------------------------------------------------------------------|-------|--|
| E-mail Rules Manage Alerts                                         |       |  |
| 🖄 New Rule Change Rule 🗸 🖹 Copy 🗙 Delete 🛛 🛥 🦷 Run Rules Now 🛛 🛛 🖓 | s     |  |
| Rule (applied in the order shown) Actions                          | *     |  |
| Select the "New Rule" button to make a rule.                       |       |  |
|                                                                    | v     |  |
| Rule description (dick an underlined value to edit):               |       |  |
| Enable rules on all messages downloaded from RSS Feeds             |       |  |
| OK Cancel                                                          | Apply |  |

3. In the window that appears, click on Export Rules...

| Rules and Alerts                                       | ×                                                                                                    |  |
|--------------------------------------------------------|----------------------------------------------------------------------------------------------------|--|
| E-mail Rules Mana                                      | age Alerts                                                                                                    |  |
| 🔌 <u>N</u> ew Rule                                     | Change Rule 🗸 🗎 Copy 🗙 Delete 🛛 🗢 💌 Run Rules Now Options                                                       |  |
| Rule (applied i                                        | P the order shown)<br>Options                                                                                   |  |
|                                                        | Import and export<br>Import or export your rules to and from previous versions of Outlook                       |  |
|                                                        | Export Rules Import Rules                                                                                       |  |
| Rule description (c                                    | We recommend that you upgrade your rules for better performance,<br>unless you also use Outlook 2002 or earlier |  |
|                                                        | Upgrade Now                                                                                                    |  |
|                                                        | OK Cancel                                                                                                    |  |
| Enable rules on all messages downloaded from RSS Feeds |                                                                                                    |  |
|                                                        | OK Cancel Apply                                                                                                 |  |

4. In the window that appears, select the path that you would like to save the Rules to, and specify a name for it. Remember the name and path of where you save this file to as you will use the file the import your Rules into your FASmail mailbox.

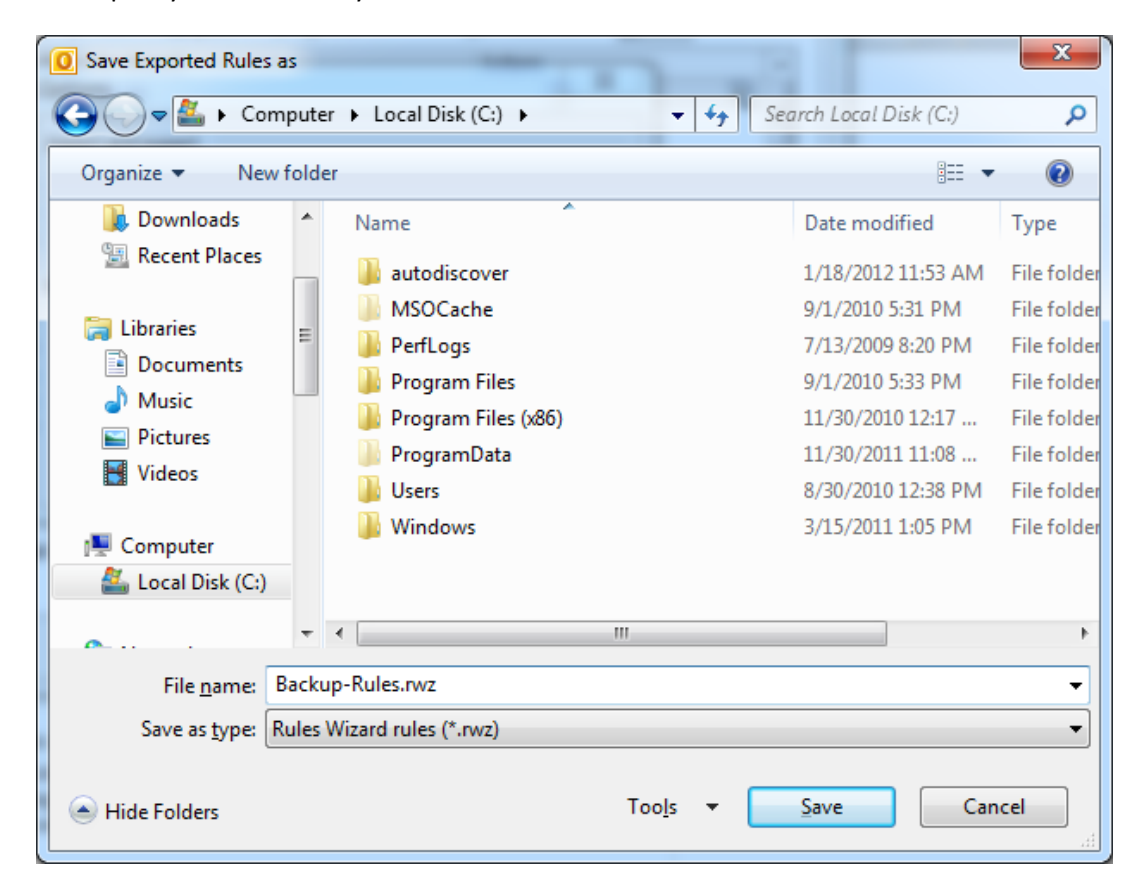